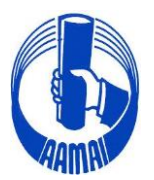

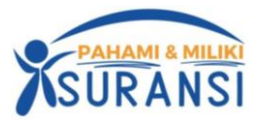

No. Peng./294/XII/23

Kepada Yth.

Jakarta, 27 Desember 2023

- 1. Direksi Perusahaan Asuransi/Reasuransi, Broker Asuransi/Reasuransi
- 2. Pengurus Asosiasi Perusahaan Perasuransian Indonesia
- 3. Lembaga Pendidikan Asuransi / Sekolah Tinggi Perasuransian
- 4. Komisariat AAMAI & Peserta Ujian.

Di seluruh Indonesia

Dengan hormat,

# PENYELENGGARAAN UJIAN CLI & CGI DARING TAHUN 2024

Dengan ini kami informasikan bahwa penyelenggaraan ujian *Certificate in Life Insurance* (CLI) dan *Certificate in General Insurance* (CGI) pada tahun 2024 akan diselenggarakan kembali dengan tetap menggunakan **metode daring** atau *online* dan akan diselenggarakan dua kali setiap bulan.

Bagi setiap peserta yang akan mengikuti ujian harus menggunakan aplikasi tambahan berupa *Safe Exam Browser* (SEB) dengan cara mendownload dan menginstall aplikasi *Safe Exam Browser* (SEB) beserta konfigurasinya sampai berhasil karena tanpa aplikasi SEB yang sudah terinstall, peserta tidak bisa mengikuti ujian (panduan, petunjuk install dan tata tertib ujian terlampir) serta peserta dalam mengikuti ujian harus menggunakan 2 (dua) device yaitu salah satunya untuk aplikasi zoom.

Sehubungan dengan rencana tersebut dengan ini kami informasikan Jadwal Ujian dan cara Pendaftaran Ujian sebagai berikut :

### 1. Jadwal Ujian

Ujian akan diselenggarakan mulai bulan Januari sampai dengan Desember 2024 dengan catatan apabila tidak ada hal-hal yang tidak bisa dihindarkan sehingga pelaksanaan ujian tidak bisa diselenggarakan, dengan jadwal sebagai berikut:

| Bulan                     | Hari     | Tanggal                    | Subyek                                                  | Waktu         |
|---------------------------|----------|----------------------------|---------------------------------------------------------|---------------|
|                           |          |                            | PAJ : Pengantar Asuransi Jiwa                           | 09.30 - 10.30 |
|                           |          |                            | dan                                                     | dan           |
|                           | Selasa & | 9 & 22                     | 001 : Pengantar Prinsip Asuransi                        | 13.00 - 14.00 |
| Januari Selasa &<br>Senin |          | Januari<br>2024            | POJ : Pengantar Operasional<br>Perusahaan Asuransi Jiwa | 11.00 - 12.00 |
|                           |          |                            | dan                                                     | dan           |
|                           |          |                            | 002 : Pengantar Hukum Asuransi                          | 14.30 - 15.30 |
|                           |          |                            | PAJ : Pengantar Asuransi Jiwa                           | 09.30 - 10.30 |
|                           | Senin    | 5 & 19<br>Februari<br>2024 | dan                                                     | dan           |
|                           |          |                            | 001 : Pengantar Prinsip Asuransi                        | 13.00 - 14.00 |
| Februari                  |          |                            | POJ : Pengantar Operasional<br>Perusahaan Asuransi Jiwa | 11.00 - 12.00 |
|                           |          |                            | dan                                                     | dan           |
|                           |          |                            | 002 : Pengantar Hukum Asuransi                          | 14.30 - 15.30 |

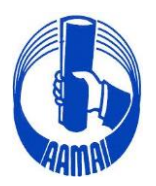

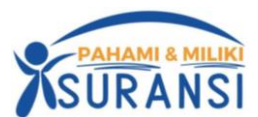

|             |         |                           | PAJ : Pengantar Asuransi Jiwa                           | 09.30 - 10.30 |
|-------------|---------|---------------------------|---------------------------------------------------------|---------------|
|             |         | 4 & 18<br>Maret<br>2024   | dan                                                     | dan           |
|             |         |                           | 001 : Pengantar Prinsip Asuransi                        | 13.00 - 14.00 |
| Maret       | Senin   |                           | POJ : Pengantar Operasional<br>Perusahaan Asuransi Jiwa | 11.00 - 12.00 |
|             |         |                           | dan                                                     | dan           |
|             |         |                           | 002 : Pengantar Hukum Asuransi                          | 14.30 - 15.30 |
|             |         |                           | PAJ : Pengantar Asuransi Jiwa                           | 09.30 - 10.30 |
|             |         |                           | dan                                                     | dan           |
|             |         | 22 April                  | 001 : Pengantar Prinsip Asuransi                        | 13.00 - 14.00 |
| April       | Senin   | 2024                      | POJ : Pengantar Operasional<br>Perusahaan Asuransi Jiwa | 11.00 - 12.00 |
|             |         |                           | dan                                                     | dan           |
|             |         |                           | 002 : Pengantar Hukum Asuransi                          | 14.30 - 15.30 |
|             |         |                           | PAJ : Pengantar Asuransi Jiwa                           | 09.30 - 10.30 |
|             |         |                           | dan                                                     | dan           |
|             |         | 6 & 20                    | 001 : Pengantar Prinsip Asuransi                        | 13.00 - 14.00 |
| Mei         | Senin   | Mei 2024                  | POJ : Pengantar Operasional<br>Perusahaan Asuransi Jiwa | 11.00 - 12.00 |
|             |         |                           | dan                                                     | dan           |
|             |         |                           | 002 : Pengantar Hukum Asuransi                          | 14.30 - 15.30 |
|             |         |                           | PAJ : Pengantar Asuransi Jiwa                           | 09.30 - 10.30 |
|             |         |                           | dan                                                     | dan           |
|             | Senin & | 3 & 18                    | 001 : Pengantar Prinsip Asuransi                        | 13.00 - 14.00 |
| Juni        | Selasa  | Juni 2024                 | POJ : Pengantar Operasional<br>Perusahaan Asuransi Jiwa | 11.00 - 12.00 |
|             |         |                           | dan                                                     | dan           |
|             |         |                           | 002 : Pengantar Hukum Asuransi                          | 14.30 - 15.30 |
|             |         |                           | PAJ : Pengantar Asuransi Jiwa                           | 09.30 - 10.30 |
|             |         |                           | dan                                                     | dan           |
| <b>T</b> 11 | а ·     | 8 & 22 Juli               | 001 : Pengantar Prinsip Asuransi                        | 13.00 - 14.00 |
| Juli        | Senin   | 2024                      | POJ : Pengantar Operasional<br>Perusahaan Asuransi Jiwa | 11.00 - 12.00 |
|             |         |                           | dan                                                     | dan           |
|             |         |                           | 002 : Pengantar Hukum Asuransi                          | 14.30 - 15.30 |
|             |         |                           | PAJ : Pengantar Asuransi Jiwa                           | 09.30 - 10.30 |
|             |         |                           | dan                                                     | dan           |
|             |         | 5 0 10                    | 001 : Pengantar Prinsip Asuransi                        | 13.00 - 14.00 |
| Agustus     | Senin   | 5 & 19<br>Agustus<br>2024 | POJ : Pengantar Operasional<br>Perusahaan Asuransi Jiwa | 11.00 - 12.00 |
|             |         | 202 <sup>-</sup> T        | dan                                                     | dan           |
|             |         |                           |                                                         | 14.20 15.20   |
|             |         |                           | 002 : Pengantar Hukum Asuransi                          | 14.30 - 15.30 |

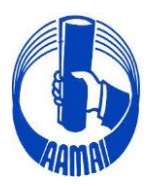

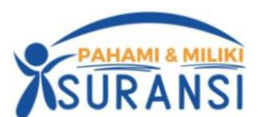

|             |              |                            | PAJ : Pengantar Asuransi Jiwa                           | 09.30 - 10.30 |
|-------------|--------------|----------------------------|---------------------------------------------------------|---------------|
|             |              |                            | dan                                                     | dan           |
|             | <b>G</b> · 0 | 2 & 17                     | 001 : Pengantar Prinsip Asuransi                        | 13.00 - 14.00 |
| September   | Selasa       | September<br>2024          | POJ : Pengantar Operasional<br>Perusahaan Asuransi Jiwa | 11.00 - 12.00 |
|             |              |                            | dan                                                     | dan           |
|             |              |                            | 002 : Pengantar Hukum Asuransi                          | 14.30 - 15.30 |
|             |              |                            | PAJ : Pengantar Asuransi Jiwa                           | 09.30 - 10.30 |
|             |              |                            | dan                                                     | dan           |
|             |              | 7 & 21                     | 001 : Pengantar Prinsip Asuransi                        | 13.00 - 14.00 |
| Oktober Sei | Senin        | Oktober<br>2024            | POJ : Pengantar Operasional<br>Perusahaan Asuransi Jiwa | 11.00 - 12.00 |
|             |              |                            | dan                                                     | dan           |
|             |              |                            | 002 : Pengantar Hukum Asuransi                          | 14.30 - 15.30 |
|             | Senin        | 4 & 18<br>November<br>2024 | PAJ : Pengantar Asuransi Jiwa                           | 09.30 - 10.30 |
|             |              |                            | dan                                                     | dan           |
|             |              |                            | 001 : Pengantar Prinsip Asuransi                        | 13.00 - 14.00 |
| November    |              |                            | POJ : Pengantar Operasional<br>Perusahaan Asuransi Jiwa | 11.00 - 12.00 |
|             |              |                            | dan                                                     | dan           |
|             |              |                            | 002 : Pengantar Hukum Asuransi                          | 14.30 - 15.30 |
|             |              |                            | PAJ : Pengantar Asuransi Jiwa                           | 09.30 - 10.30 |
|             |              |                            | dan                                                     | dan           |
|             |              | 2 & 16                     | 001 : Pengantar Prinsip Asuransi                        | 13.00 - 14.00 |
| Desember    | Senin        | Desember<br>2024           | POJ : Pengantar Operasional<br>Perusahaan Asuransi Jiwa | 11.00 - 12.00 |
|             |              |                            | dan                                                     | dan           |
|             |              |                            | 002 : Pengantar Hukum Asuransi                          | 13.00 - 14.00 |

# 2. <u>Pendaftaran Ujian</u>:

- 2.1. Pendaftaran ujian dibuka setiap bulan dan ditutup setiap akhir penyelenggaraan ujian untuk bulan yang bersangkutan.
- 2.2. Pendaftaran ujian dilakukan secara *on line* melalui website **http://www.aamai.or.id** dengan terlebih dahulu setiap peserta ujian harus **memiliki akun** dan yang belum memiliki akun bisa membuat akun terlebih dahulu melalui alamat website <u>https://aamai.or.id/web/</u> pada icon pendaftaran ujian CLI & CGI atau langsung kealamat URL <u>https://eaamai.aamai.or.id/</u> (Panduan Pembuatan Akun terlampir) dan Bukti Transfer pembayaran biaya ujian harus di upload berupa file pdf pada saat pendaftaran
- 2.3. Untuk Kandidat yang sudah terdaftar (pendaftarannya sudah diverifikasi), harus melakukan pendaftaran ulang kembali melalui akun masing-masing untuk memilih jadwal ujian yang dikehendaki melalui website <a href="https://eaamai.aamai.or.id/">https://eaamai.aamai.or.id/</a> dengan memilih menu "DAFTAR ULANG UJIAN ONLINE CGI/CLI" dan terlebih dahulu setiap peserta ujian harus melengkapi semua data yang ditetapkan dalam pembuatan akun dan wajib mengupload foto terbaru dalam akun tersebut

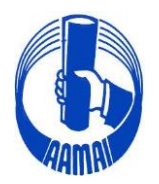

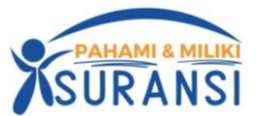

### 3. Biaya ujian adalah sebagai berikut :

| No | Kelompok Mata ujian                             | Biaya         |
|----|-------------------------------------------------|---------------|
| 1. | Biaya pendaftaran, hanya untuk peserta baru     | Rp. 300.000,- |
| 2. | Biaya Ujian CLI dan CGI untuk setiap mata ujian | Rp. 350.000,- |

Pembayaran ditransfer ke rekening atas nama **Asosiasi Ahli Manajemen Asuransi Indonesia** pada Bank Mandiri Cabang Matraman **Acc No.006.008800.8283** atau Bank Central Asia Cabang Matraman, **Acc No.342.3023755**, Jl. Matraman Raya, Jakarta Timur.

### 4. Tata Cara Mengikuti Ujian

Untuk Tata Cara Mengikuti Ujian terlampir kami sampaikan Tata Tertib Ujian dan Tata Tertib Penggunaan Aplikasi Zoom serta setiap peserta ujian diwajibkan untuk membaca Tata Cara Mengikuti Ujian tersebut.

Demikian kami sampaikan, kiranya pengumuman ini dapat disampaikan kepada para Peserta Ujian dan atas perhatian serta kerjasama baiknya, kami mengucapkan terima kasih.

Hormat kami, ASOSIASI AHLI MANAJEMEN ASURANSI INDONESIA Dewan Pengurus

The

Dr.H.M. Imam Basuki, MSc, FSAI, AAIJ, AMRP Direktur Eksekutif

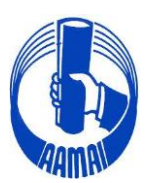

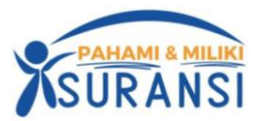

DA

### PANDUAN APLIKASI UJIAN ONLINE AAMAI TAHUN 2023

- 1. Peserta wajib menggunakan laptop/PC sebagai alat ujian yang bisa di instal Aplikasi **Safe Exam Browser** (SEB)
- 2. Peserta wajib mempunyai device tambahan yang dapat terhubung ke aplikasi zoom
- 3. Pastikan kamera pada laptop/pc berfungsi dengan baik
- 4. Ketentuan ruangan
  - Pastikan dalam radius kurang lebih 1 meter tidak ada orang selain peserta ujian
  - Pastikan jarak antara posisi peserta dengan device hp yang terkoneksi dengan zoom kurang lebih 1 meter
- 5. Ujian hanya dapat diakses menggunakan aplikasi safe exam browser dan konfigurasi yang telah disediakan oleh AAMAI
- 6. Download aplikasi safe exam browser
  - windows version
     <u>https://sourceforge.net/projects/seb/files/seb/seb\_3.5.0/seb\_3.5.0.544\_setupbundle.exe/downl\_oad</u>
  - mac os version

https://sourceforge.net/projects/seb/files/seb-macosx/seb\_macos\_3.2.5/safeexambrowser-3.2.5.dmg/download

- 7. Download konfigurasi safe exam browser
  - <u>https://eaamai.aamai.or.id/sebclientsettings-aamai-exam.seb</u>
- 8. Peserta menginstall aplikasi safe exam browser
- 9. Peserta membuka file konfigurasi dengan menggunakan aplikasi safe exam browser
- 10. Masukan username & password sesuai akun peserta.
- 11. Peserta melakukan cek readiness (kesiapan ujian) dengan menekan tombol "**klik disini untuk cek kesiapan aplikasi ujian anda**". pastikan parameter pada aplikasi ujian dan kamera "**passed**". hal ini bertujuan untuk memastikan aplikasi dan konfigurasi berjalan dengan baik.
- 12. Peserta wajib join ke zoom meeting room yang telah disediakan
- 13. Peserta dapat memulai ujian sesuai dengan waktu yang telah ditetapkan
- 14. Pengerjaan soal ujian dapat dilakukan secara tidak berurutan dan jawaban yang telah dikerjakan dan disimpan dengan menekan tombol "**simpan jawaban**". jawaban yang telah disimpan dapat di koreksi kembali selama ujian berlangsung (**sebelum waktu ujian berakhir**)
- 15. Setelah semua jawaban dianggap yakin benar, peserta wajib menekan tombol "klik disini untuk selesai ujian". jika waktu ujian telah selesai dan peserta belum menekan tombol "klik disini untuk selesai ujian", maka ujian dianggap selesai.

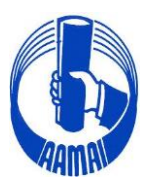

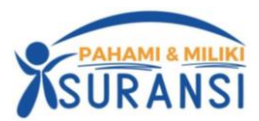

# **Tutorial Install SEB For Windows**

#### # Step Instalasi SEB

- 1. Download Aplikasi Safe Exam Browser (SEB)dan Configurasi SEB
- 2. Install Aplikasi Safe Exam Browser
- 3. Install Konfigurasi SEB
- 4. Menampilkan Icon SEB Pada Dekstop
- 5. SEB Siap digunakan

\*

#### 1. Download Aplikasi Exam Browser dan Configurasi SEB

1.1. Download Exam Browser Windows & MacOS Copy & Paste Link berikut di Web Browser/Double Klik

https://sourceforge.net/projects/seb/files/seb/seb\_3.5.0/seb\_3.5.0.544\_setupbundle.exe/downl oad

#### **Keterangan :**

\* Download Exam Browser Untuk Sistem Operasi Window 8, 10 dan 11

|                                                                                                    | RGE                                                                                                |                                                                |                                                                                             | Help                         | Create             | Join             | Login                 |
|----------------------------------------------------------------------------------------------------|----------------------------------------------------------------------------------------------------|----------------------------------------------------------------|---------------------------------------------------------------------------------------------|------------------------------|--------------------|------------------|-----------------------|
|                                                                                                    |                                                                                                    |                                                                |                                                                                             | Sync your GitH<br>to SourceF | ab Project<br>orge | for software or  | solutions Q           |
|                                                                                                    |                                                                                                    |                                                                |                                                                                             |                              |                    |                  |                       |
| Home / Browse Open Source / Se<br>Sa<br>Brough<br>Learn more: check o                                                                                                    | curity / Sale Exam Browser<br><b>fe Exam</b><br>It to you by: danschlet, d<br>but screenshots, rev | Browse<br>buechel, sebsupport<br>iews, and more. We            | <b>I</b> take you there in a few moments.                                                   |                              | Mirror Provid      | ed by<br>Inboard | Cloud<br>tita Tomorow |
| Get Updates Sha                                                                                                    | are This Problems (<br>ndle.exe   Scanned for r                                                    | Downloading?<br>nalware 🗸                                      |                                                                                             |                              | Learn more abo     | ut OnboardClo    | ud III                |
| Other Useful Busin                                                                                                    | ness Software<br>implify your contract m<br>reate, track, eSign and or<br>iontractbook's end-to-en | nanagement<br>ganize contracts in one<br>Id contract managemen | p <mark>latform</mark><br>platform enables you to manage your contracts throughout their er | ntire                        |                    |                  | Gold                  |
| line in the second second seco | fecycle in a single stream<br>ave time, avoid errors an                                            | lined flow. You can ever<br>d join a smarter future.           | automate every single step with data-driven document automation                             | to                           | Bingung<br>Como D  | mau To           | pup                   |

Download Exam Browser Untuk Sistem Operasi Machintos

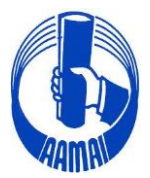

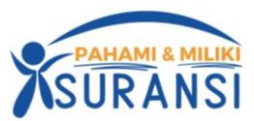

DA

#### https://sourceforge.net/projects/seb/files/sebmacosx/seb\_macos\_3.2.5/safeexambrowser-3.2.5.dmg/download

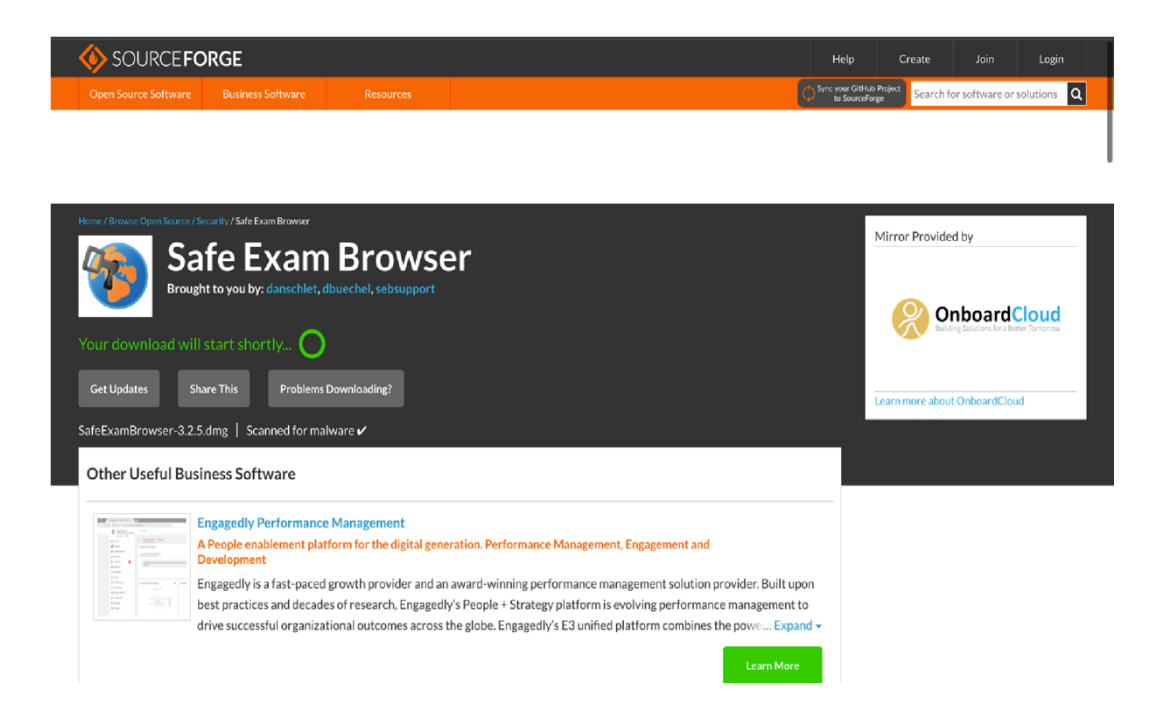

#### 1.2 Download Konfigurasi

Setelah Donwload SEB di lanjutkan Mendownload Konfigurasi SEB

https://eaamai.aamai.or.id/sebclientsettings-aamai-exam.seb

#### 2. Install Aplikasi SEB yang sudah didownload

Lakukan installasi SEB sampai muncul keterangan berdasarkan pada gambar berikut :

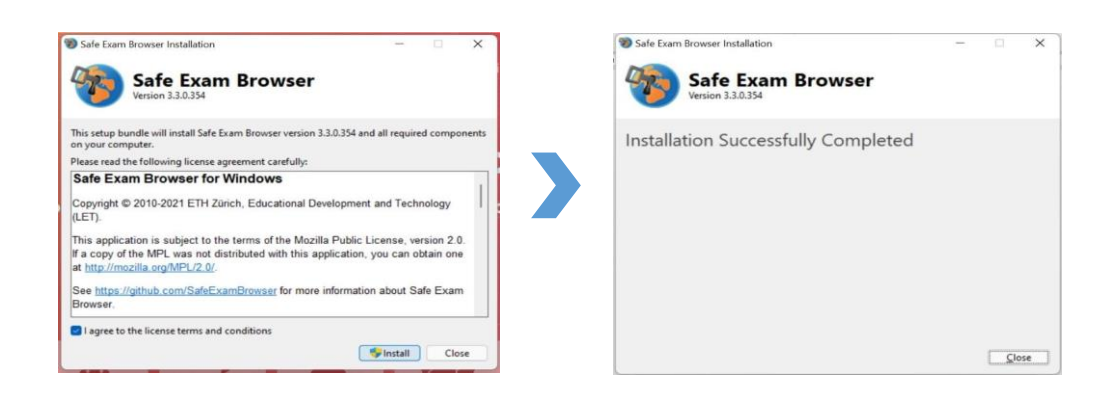

#### 3. Install Konfigurasi SEB yang sudah didownload

Double klik pada file yang sudah di download, kemudian Klik Tombol No

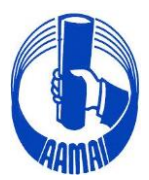

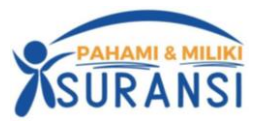

| SEB Safe<br>Exam<br>Browser<br>Version 3.3.0 (x64)<br>Bud 3.0.334<br>Copyright © 3021 ETH Zürich,<br>Educational Development and<br>Technology (LET) |
|----------------------------------------------------------------------------------------------------|
| Configuration Successful ×  The client configuration has been saved and will be used when you start SEB the next time. Do you want to quit for now?  |
| Yes No                                                                                                    |
|                                                                                                    |

Notes :

- Yes : Untuk keluar dari popup
- **No** : Untuk Masuk Ke tampilan E Learning
- 4. Menampilkan Icon SEB Pada Dekstop
  - 4.1. Masuk ke HDD/SSD System anda. Biasanya "Data C:" atau "Local Disk(C:)" dan Klik Program Files atau Program Files (x86)

| • 🗈 eta                                                                     | V cut                  |                        | Y 🐂 🖪 Nauritam   | Chan y                   | Select all  |     |                        |   |
|-----------------------------------------------------------------------------|------------------------|------------------------|------------------|--------------------------|-------------|-----|------------------------|---|
| Pin to Quick Copy Paste                                                     | Copy path              | e Copy Delete Rena     | me New folder    | s • Properties A History | Select none |     |                        |   |
| Clipboard                                                                   |                        | Organise               | New              | Open                     | Select      |     |                        |   |
| $\leftrightarrow$ $\rightarrow$ $\checkmark$ $\uparrow$ 🖕 $\rightarrow$ Thi | s PC → Local Disk (C:) |                        |                  |                          |             | ~ ∂ | Search Local Disk (C:) | Q |
| 📰 Pictures 🛛 🖈 ^                                                            | Name                   | ^                      | Date modified    | Type Size                |             |     |                        |   |
| An Nisaa OUTDC                                                              | Intel                  |                        | 20/00/2020 10:26 | File folder              |             |     |                        |   |
| Aqeel's Work Lal                                                            | Origin Games           |                        | 29/08/2020 18:38 | File folder              |             |     |                        |   |
| Recording                                                                   | PerfLogs               |                        | 30/08/2020 0:55  | File folder              |             |     |                        |   |
| Torricelli                                                                  | Program Files          |                        | 27/10/2020 10:00 | File folder              |             |     |                        |   |
|                                                                             | Program Files (x86)    |                        | 16/10/2020 21:48 | File folder              |             |     |                        |   |
| > 🙆 OneDrive                                                                | 📙 Riot Games           |                        | 19/10/2020 15:01 | File folder              |             |     |                        |   |
| 🗸 💻 This PC                                                                 |                        |                        | 29/08/2020 16:24 | File folder              |             |     |                        |   |
| > 🧊 3D Objects                                                              | Windows                |                        | 24/10/2020 0:24  | File folder              |             |     |                        |   |
| > 📃 Desktop                                                                 | 💼 6 - Aqeel R Ghassar  | n - Nama Jaringan Ikat | 10/09/2020 7:55  | Microsoft Word D         | 215 KB      |     |                        |   |
| > 🔮 Documents                                                               |                        |                        |                  |                          |             |     |                        |   |
| > 🕹 Downloads                                                               |                        |                        |                  |                          |             |     |                        |   |
| > Music                                                                     |                        |                        |                  |                          |             |     |                        |   |
| > F Pictures                                                                |                        |                        |                  |                          |             |     |                        |   |
| > 🙀 Videos                                                                  |                        |                        |                  |                          |             |     |                        |   |
| > 💁 Local Disk (C:)                                                         |                        |                        |                  |                          |             |     |                        |   |
| > Local Disk (D:)                                                           |                        |                        |                  |                          |             |     |                        |   |
| > Local Disk (E:)                                                           |                        |                        |                  |                          |             |     |                        |   |
| Data (E:)                                                                   |                        |                        |                  |                          |             |     |                        |   |
| e ma boto (riy                                                              |                        |                        |                  |                          |             |     |                        |   |
| A Alabarah                                                                  |                        |                        |                  |                          |             |     |                        |   |

# 4.2. Cari Folder SafeExamBrowser dan Klik

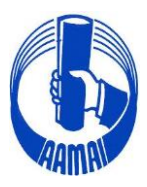

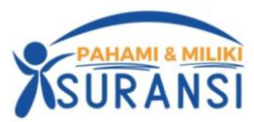

| > This F | PC → Local Disk (C:) → Program Files  |                  |             |      | ~ 0 | Search Program File |
|----------|---------------------------------------|------------------|-------------|------|-----|---------------------|
| * ^      | Name                                  | Date modified    | Туре        | Size |     |                     |
| UTDC     | bitbeans                              | 03/09/2020 7:07  | File folder |      |     |                     |
| k Lal    | Bonjour                               | 23/09/2020 18:51 | File folder |      |     |                     |
|          | Common Files                          | 23/09/2020 18:51 | File folder |      |     |                     |
|          | CPUID                                 | 31/08/2020 11:08 | File folder |      |     |                     |
|          | Genshin Impact                        | 26/10/2020 18:52 | File folder |      |     |                     |
|          |                                       | 10/09/2020 0:38  | File folder |      |     |                     |
|          | iPod                                  | 23/09/2020 19:19 | File folder |      |     |                     |
|          | 📙 iTunes                              | 23/09/2020 19:19 | File folder |      |     |                     |
|          |                                       | 29/08/2020 16:28 | File folder |      |     |                     |
|          | Microsoft Office 15                   | 29/08/2020 16:26 | File folder |      |     |                     |
|          | Microsoft Update Health Tools         | 20/09/2020 23:01 | File folder |      |     |                     |
|          | ModifiableWindowsApps                 | 19/03/2019 11:52 | File folder |      |     |                     |
|          | Mozilla Firefox                       | 29/08/2020 16:19 | File folder |      |     |                     |
|          | NVIDIA Corporation                    | 08/09/2020 17:20 | File folder |      |     |                     |
|          | 📴 obs-studio                          | 31/08/2020 10:59 | File folder |      |     |                     |
| 0        | QuickCPU                              | 02/10/2020 22:31 | File folder |      |     |                     |
| .,<br>   | Realtek                               | 29/08/2020 16:23 | File folder |      |     |                     |
| .,       | SafeExamBrowser                       | 27/10/2020 10:00 | File folder |      |     |                     |
| :)       | UNP                                   | 30/08/2020 7:42  | File folder |      |     |                     |
|          |                                       | 30/08/2020 0:55  | File folder |      |     |                     |
|          | Windows Defender Advanced Threat Prot | 24/10/2020 0:24  | File folder |      |     |                     |
| ~        |                                       | 30/08/2020 0:55  | File folder |      |     |                     |

### 4.3. Klik Folder Application

| > This PC > Windows (C:) > Program Files | > SafeExamBrowser |             |      |
|------------------------------------------|-------------------|-------------|------|
| Name                                     | Date modified     | Туре        | Size |
| Application                              | 15/09/2021 12:09  | File folder |      |
| Configuration                            | 15/09/2021 12:09  | File folder |      |
| 🧮 Reset                                  | 15/09/2021 12:09  | File folder |      |
| Service                                  | 15/09/2021 12:09  | File folder |      |

#### 4.4. Cari Icon Safe Exam Browser kemudian klik kanan > Klik Pin Taksbar

| Name                  | S        | Share with Skype<br>Share files via SHAREit                       |   |
|-----------------------|----------|-------------------------------------------------------------------|---|
| SafeExamBrowser.Cor   | ×        | Open with Code<br>Troubleshoot compatibility                      |   |
| SafeExamBrowser.Cor   |          | Pin to Start                                                      |   |
| SafeExamBrowser.Cor   | Ø        | Install with Revo Uninstaller Pro                                 |   |
| SafeExamBrowser.Cor   | 0        | Shred File                                                        |   |
| SafeExamBrowser.Cor   | <u> </u> | Edit with Notepad++                                               |   |
| SafeExamBrowser.Cor   |          | Scan with Microsoft Defender<br>Add to archive                    |   |
| 🚯 SafeExamBrowser.Cor |          | Add to "SafeExamBrowser.rar"                                      |   |
| SafeExamBrowser.Cor   |          | Compress and email<br>Compress to "SafeExamBrowser.rar" and email |   |
| SafeExamBrowser.Cor   |          | Pin to taskbar                                                    |   |
| SafeExamBrowser.Cor   | ià       | Copy as path                                                      |   |
| SafeExamBrowser       |          | Restore previous versions                                         |   |
| SafeExamBrowser.exe   |          | Send to                                                           | > |
| SafeExamBrowser.118   |          | Cut                                                               |   |

#### 4.5. Tampilan Safe Exam Browser Pada Taskbar

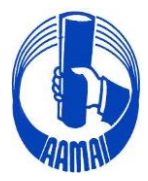

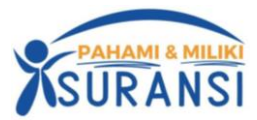

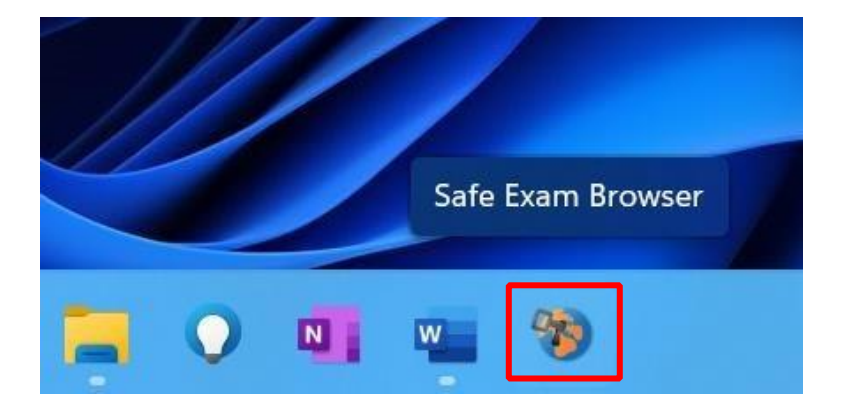

# SELAMAT SEB SUDAH SIAP DIGUNAKAN

Office : Rukan Sentra Pemuda Kav. 8 - Jl. Pemuda No. 61 - Jakarta 13220. Phone : +62.21.47861351, 4754569 - Facs : +62.21.47861450 E-mail : info@aamai.or.id, aamai@indo.net.id - http://www.aamai.or.id

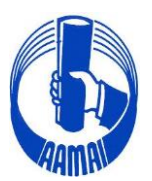

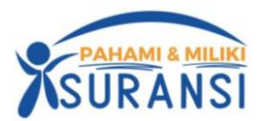

# TUTORIAL SEB UNTUK MAC

# Step Instalasi SEB

- 1. Download Aplikasi Safe Exam Browser (SEB) dan Konfigurasi SEB Mac
- 2. Install Aplikasi Exam Browser For Mac
- **3**. Install Konfigurasi SEB Mac
- 4. SEB Siap digunakan
- 1. Download Aplikasi Exam Browser dan Configurasi SEB
  - 1.1. Download SEB

Buka link:

https://sourceforge.net/projects/seb/files/seb-macosx/seb\_macos\_3.2.5/safeexambrowser-3.2.5.dmg/download

download setup untuk MacOS

| SOURCE FORGE Help                                                                                                    | Create Join Login                              |
|----------------------------------------------------------------------------------------------------|------------------------------------------------|
| Open Source Software Business Software Resources                                                                                                    | Hub Project Search for software or solutions Q |
|                                                                                                    |                                                |
| Home / Browse Open Source / Source / So | Mirror Provided by                             |
| Get Updates Share This Problems Downloading?                                                                                                    | Learn more about OnboardCloud                  |
| SEB_3.5.0.544_SetupBundle.exe   Scanned for malware 🗸                                                                                                    |                                                |
| Other Useful Business Software                                                                                                    |                                                |
| Simplify your contract management Create, track, eSign and organize contracts in one platform Contractbook's end-to-end contract management platform enables you to manage your contracts throughout their entire lifecycle in a single streamlined flow. You can even automate every single step with data-driven document automation to                                                                                                    | Bingung mau Topun                              |

#### 1.2 Download Konfigurasi SEB Untuk Mac di lanjutkan Mendownload Konfigurasi SEB Mac

https://eaamai.aamai.or.id/sebclientsettings-aamai-exam.seb

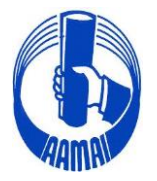

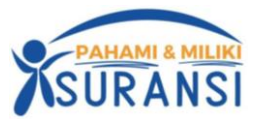

DA

2. Install Aplikasi Exam Browser (SEB)

Setelah mendownload, buka file .dmg seperti biasa lalu install seperti Gambari berikut :

2.1. Klik File .dmg yang sudah d download sampai muncul tab notifikasi dan drag n drop SEB

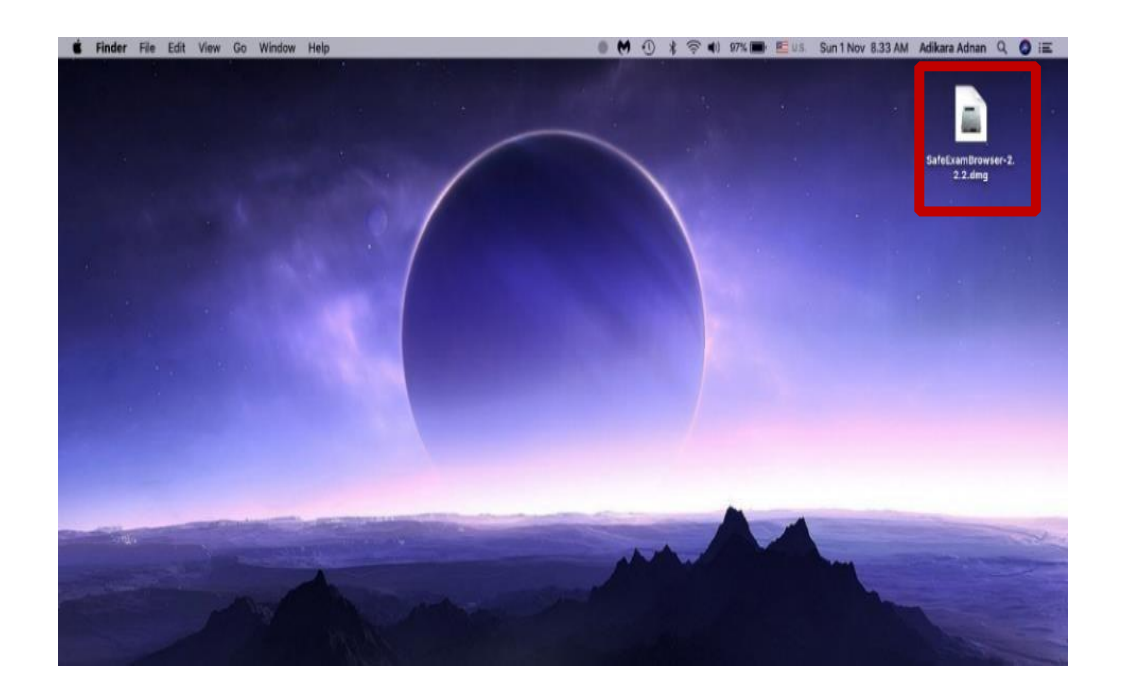

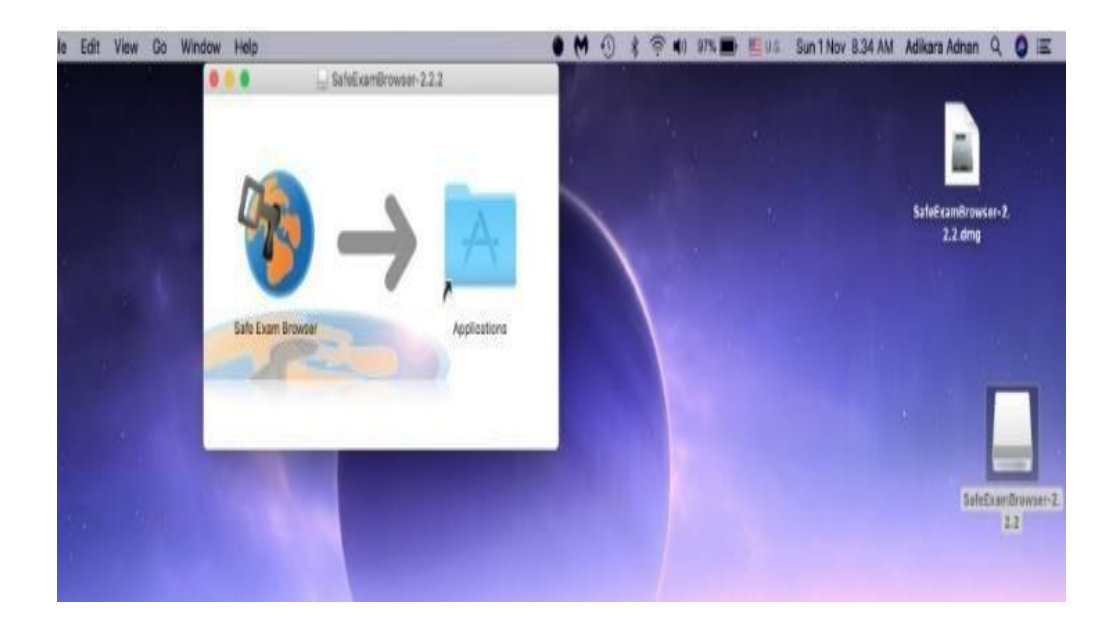

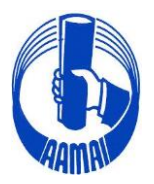

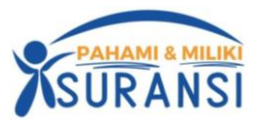

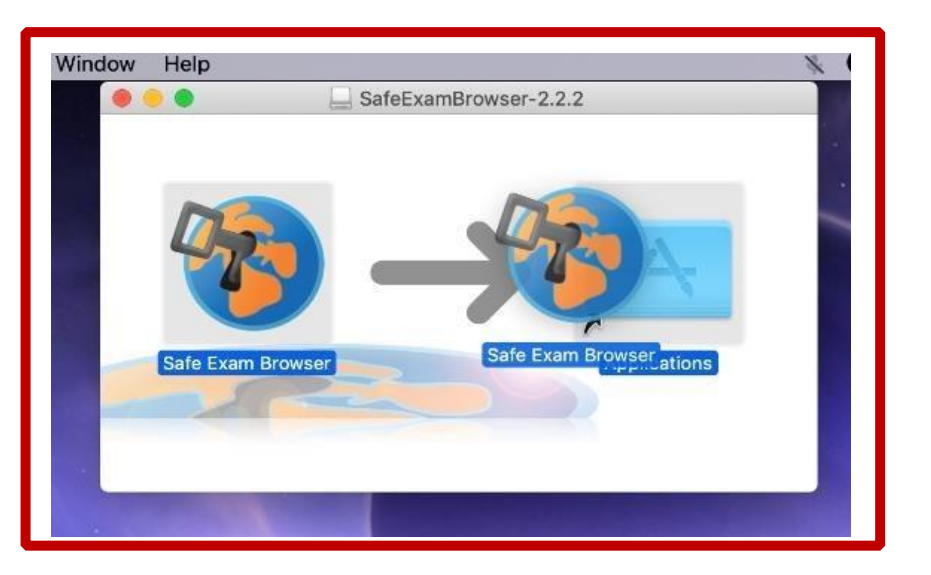

|                          | in Ap      | plications                |        |           |
|--------------------------|------------|---------------------------|--------|-----------|
| $\leq \geq$              |            | æ ×   ✿ ×   ഥ             | Q Sea  |           |
| Favorites Movies adikara |            | ruangbolajar<br>DEKTOPADH |        | <b>1</b>  |
| Applications             | Reminders  | ruanghelaiar              | Safari | Safe Exam |
| lirDrop                  | Kenninders | i dangooluju              | Galutt | Browser   |

# 3. Install Konfigurasi SEB

SELAMAT SEB SUDAH SIAP DIGUNAKAN

|                |   | SEB Safe<br>Exam<br>Browser<br>Version 3.3.0 (x64)<br>bid 3.8.334<br>Copyright © 2021 ETH Zarich,<br>Educational Diveriforment and<br>Technology (JET)                                          |
|----------------|---|----------------------------------------------------------------------------------------------------|
|                |   | Configuration Successful       X         Image: Configuration Configuration has been saved and will be used when you start SEB the next time. Do you want to quit for now?         Yes       No |
| Notes :<br>Ves |   | Untuk keluar dari popup                                                                                                    |
| No             | : | Untuk Masuk ke tampilan E Learnig                                                                                                    |

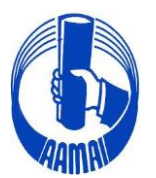

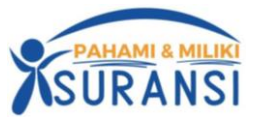

DA

# TATA TERTIB UJIAN ONLINE

- 1. Perangkat yang dipergunakan adalah *handphone / gadget /* laptop / Komputer yang memiliki kamera dan sudah terkoneksi dengan Internet (disarankan untuk menggunakan **Browser Google Chrome** dan selama ujian semua aktifitas kandidat akan terekam oleh system.
- 2. Kandidat harus sudah login ke aplikasi ujian dengan alamat website <u>https://eaamai.aamai.or.id/</u> paling lambat 15 menit sebelum ujian.
- 3. Apabila selama pelaksanaan ujian terjadi hal-hal teknis seperti perangkat ujian tidak terhubung dengan aplikasi ujian AAMAI atau perangkat ujian mati, peserta mempunyai kesempatan sebanyak dua kali login kedalam system ujian dan durasi ujian tetap mengikuti waktu login yang pertama.
- 4. Kandidat yang terlambat login lebih dari 15 menit setelah ujian dimulai, tidak bisa lagi mengikuti ujian untuk mata ujian yang sedang diujikan.
- 5. Selama ujian berlangsung, Kandidat dilarang untuk berkomunikasi dalam bentuk apapun kecuali dengan penyelenggara ujian melalui sarana dari system yang telah disediakan (zoom meeting).
- 6. Kandidat tidak diizinkan meninggalkan ujian dan atau perangkat ujian selama ujian berlangsung (untuk keperluan mendesak seperti ke kamar kecil sebaiknya dilakukan sebelum ujian dimulai).
- 7. Apabila terjadi permasalahan yang mengakibatkan Kandidat tidak bisa melanjutkan ujian karena alasan teknis yang tidak dapat dikendalikan, maka kandidat segera menghubungi panitia ujian melalui media yang disediakan.
- 8. Semua jenis pelanggaran atas tata tertib ujian, akan tercatat oleh system dan bagi Kandidat yang melanggar tata tertib ujian akan dikenakan sanksi pelanggaran, berupa :
  - a. secara otomatis dikeluarkan dari aplikasi dan tidak dapat melanjutkan ujian, serta tidak diperkenankan mengikuti ujian untuk modul atau mata ujian yang bersangkutan pada periode ujian tersebut.
  - b. Apabila dikemudian hari ditemukan pelanggaran maka didiskualifikasi.
  - c. Tidak diperkenankan mengikuti ujian Gelar Profesi ini untuk waktu yang tidak terbatas.

Sanksi atas pelanggaran tersebut, diberitahukan secara langsung dalam aplikasi ujian online kepada Kandidat yang bersangkutan, dan atau dicatat dalam Lembar Berita Acara kemudian diberitahukan secara tertulis oleh masing-masing bidang setelah melalui prosedur yang berlaku.

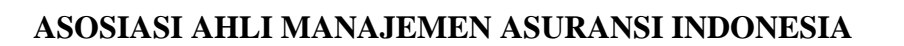

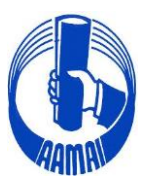

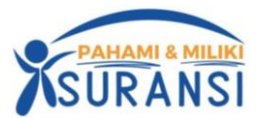

### TATA TERTIB MASUK APLIKASI ZOOM UJIAN ONLINE

- 1. Peserta Ujian wajib memasuki aplikasi zoom dengan tautan yang diberikan oleh Sekretariat AAAMAI.
- 2. Yang diperbolehkan masuk/akses tautan aplikasi zoom adalah Peserta Ujian yang sudah terdaftar sesuai dengan mata Ujiannya yang di ikuti.
- 3. Pengawas Ujian berhak menolak akses ke aplikasi zoom jika yang login tidak termasuk dalam daftar Peserta Ujian.
- 4. Peserta Ujian wajib untuk memasuki aplikasi zoom dengan tautan yang telah diberikan untuk bergabung ke aplikasi zoom dengan tatacara sebagai berikut:
  - Peserta Ujian harus bergabung ke aplikasi zoom paling lambat 15 menit sebelum Ujian dimulai dengan meng-klik tautan atau memasukan meeting ID dari aplikasi zoom yang diberikan oleh Sekretariat AAAMAI.
  - Nama lengkap Peserta Ujian harus muncul sebagai ID zoom pada saat bergabung ke aplikasi zoom sesuai dengan nama Peserta Ujian pada akun masing-masing disertai dengan kode mata ujian yang diikuti (contoh) :

#### Untuk Asuransi Umum : Syarifudin Umar – 105 untuk Mata Ujian 2.105

#### Untuk Asuransi Jiwa : Marisa - 005 untuk Mata Ujian 1.005

Penempatan device tambahan (gadget) posisi Laptop dan peserta seperti pada denah sebagai berikut:

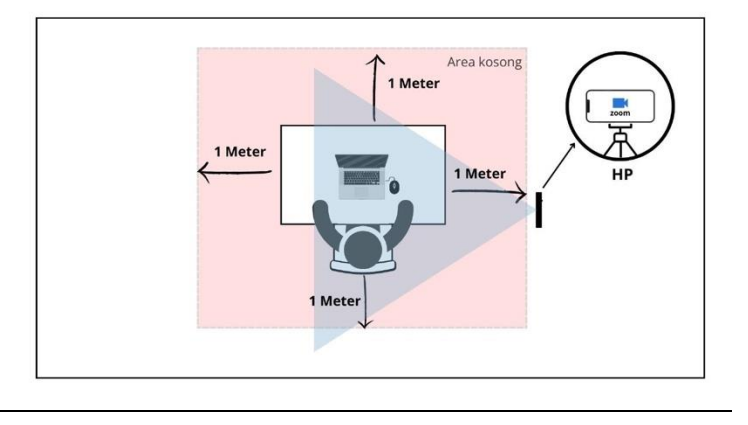

- 5. Selama Ujian berlangsung, host akan menonaktifkan *microphone* peserta (*mute*) dan peserta dilarang mengaktifkannya (*unmute*)
- 6. Selama Ujian berlangsung peserta Ujian dilarang menggunakan *earphone*, *headset* dan sejenisnya
- 7. Selama Ujian berlangsung peserta Ujian dilarang untuk menonaktifkan kamera (*off*) dan dilarang untuk mengaktifkan *virtual background*
- 8. Selama ujian peserta dilarang menyalin soal dalam bentuk apapun
- 9. Selama Ujian berlangsung peserta dilarang meninggalkan dan keluar dari aplikasi zoom, baik disengaja maupun tidak sengaja, jika karena gangguan koneksi internet maka izin untuk bergabung kembali diberikan oleh Pengawas Ujian

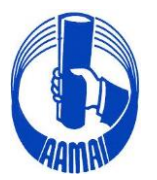

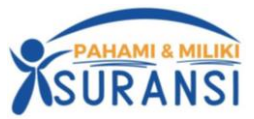

- 10. Jika ada gangguan teknis yang mengakibatkan koneksi zoom terputus dan jika gangguan teknis tersebut tidak dapat ditangani dalam waktu yang relatif cepat maka pelaksanaan Ujian tetap berlangsung sampai selesai
- 11. Peserta yang telah menyelesaikan ujian harus keluar dari aplikasi Zoom

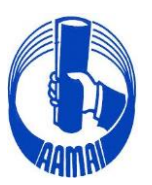

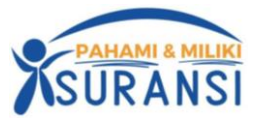

# PENDUAN PEMBUATAN AKUN AKUN AAMAI (E-AAMAI)

Dalam rangka memberdayagunakan website AAMAI dan untuk memutakhirkan data para Anggota AAMAI ataupun peserta ujian AAMAI dan LSP AAMAI, diwajibkan untuk membuat akun masingmasing. Apabila peserta ujian telah memiliki akun, semua interaksi akan dilakukan melalui fasilitas akun ini, yang melingkupi :

- 1. Daftar Ujian
- 2. Lihat Hasil Ujian
- 3. Lihat Transkrip Nilai
- 4. Update Biodata
- 5. Inbox
- 6. Perpanjangan Sertifikat Kompetensi
- 7. CPD (Program P2B)

#### **Proses Pembuatan Akun**

Untuk membuat akun, terlebih dahulu akses website AAMAI <u>https://aamai.or.id/web</u> kemudian mengklik button "**Pendaftaran Ujian CLI/CGI**" atau dengan mengetik alamat URL <u>https://eaamai.aamai.or.id</u> yang akan muncul tampilan seperti dibawah ini, kemudian mengklik button "**Buat Akun**".

| SELAMAT DATANG                                                                                                    | DAFTAR                                                                                                    |
|----------------------------------------------------------------------------------------------------|----------------------------------------------------------------------------------------------------|
| Selamat Datang di E-AAMAI<br>Bagi peserta Ujian AAMAI dan LSPP AAMAI, diwajibkan untuk membuat akun terlebih dahulu, Akun ini dimakaud<br>untuk memberikan fasihtas kepada seluruh stakeholder AAMAI / LSPP AAMAI untuk dapat mengakses semus<br>testitas yang disediakan oleh AAMAI, dimulai dari<br>- Pendaftaran ujian<br>- Perpanjangan sertifikat<br>- Hasti ujian<br>- Transkrip Niai | Apabila anda telah mempunyai<br>akun di E-AAMAI silahkan<br>langsung login.<br>Silahkan kili icon disamping untuk<br>membuai akun. Pastikan intormasi<br>yang anda masukkan adalah<br>lengkap dan benar. Data tidak<br>lengkap dan atau tidak benar (maid) akan dikenakan<br>konsekuensi atau sanksi menurut kebentuan berlaku |
| . Silahkan mendaflatkan diri enda dengan mengklik (ombol 'Buat Akun' yang telah disediakan pada aitus ini                                                                                                    | LOGIN                                                                                                    |
| Apabila anda mempunya pertanyaan dapat melayangkan pertanyaan ke Hotline Kami atau<br>Sekretariat AAMAI.                                                                                                    | Silaskan çoğu peda fam ditawan ni untuk dapat mengalises akun<br>andıs                                                                                                    |
| Hotline LSPP AAMAI : 08118876552 / 08118876553<br>Telp Sekretariat: +62-21-4754569 / +62-21-47861351<br>email : lspp@aamai.or.id                                                                                                    | kfastikkar marrad sroad anda<br>Panaward                                                                                                    |
|                                                                                                    | +LOGIN                                                                                                    |
|                                                                                                    | Compresent ap2014, Av                                                                                                    |

Kemudian anda diwajibkan untuk mengisi semua informasi yang terdapat pada kolom pembuatan akun terutama yang bertanda \* (wajib diisi). Pengisian dimulai dengan membaca persyaratan pada step 1 (seperti gambar dibawah ini)

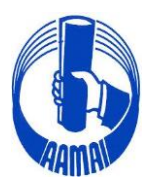

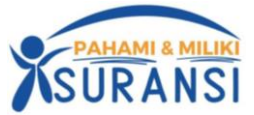

| aftar Pembuatan Akun |                                                                                                    | DAFTAR                                            |                                                                                                    |
|----------------------|----------------------------------------------------------------------------------------------------|---------------------------------------------------|----------------------------------------------------------------------------------------------------|
|                      | 2. Data Pribadi<br>BHATIKAN<br>KSo bikun dimentu untuk mengaran verifikas<br>oboutminga pamihkan anda untuk mengara<br>akan dasat,<br>mendur, akan mendupatkan sanikui sesua | 3. Konfirmasi<br>terteday<br>encer kanskitet eger | Appbilie ende telab mempunye<br>Appbilie ende telab mempunye<br>Appbilie ende telab mempunye<br>Appbilie ende telab mempunye<br>Appbilie ende telab mempunye<br>Appbilie ende telab mempunye<br>Makan kili kon disamping<br>untuk membuat akun Pastikan<br>udah lengkap dan benar. Dat<br>Stah lengkap dan benar. Dat<br>Stah lengkap dan benar. D |

Kemudian menekan tombol "Next", maka anda diminta untuk melengkapi form yang telah disediakan.

|                  |                                              | 2. Data Pribedi | 3. Konfirmasi | BUAT                                | Apabila anda telah mempunya<br>akun di E-AAMAI silahkan            |
|------------------|----------------------------------------------|-----------------|---------------|-------------------------------------|--------------------------------------------------------------------|
| Noma: KTP*       | 1                                            |                 |               | AKUN                                | Sitabilar kilk (con disamina                                       |
| thiomain *       | Nama                                         |                 |               |                                     | untuk membuat akun. Pastikan<br>Informasi yarig anda masukkan      |
| Tempel Laher*    | Taircost Later                               |                 |               | tidak lengkap da                    | adalah lengkap dan benar. Dat<br>n utau tidak benar (invalid) akan |
| Tanggal Letur *  | 443000/2022                                  |                 |               | dikenskan konse<br>Kelentuan berlak | kuensi atau sanksi menurut<br>N                                    |
| Joos Kalamin *   | Pith Jones Kel                               |                 |               |                                     |                                                                    |
| Email Pobade*    | contrats tracking provide                    | (m)             |               | LOGIN                               |                                                                    |
| Email            | content buildgement                          | 0020.04         |               | LOCIN                               |                                                                    |
| "Track Siljian " | SERTOR JWA                                   | R(1             |               | Słatkan Login po                    | da form dibawah ini antuk dapat                                    |
| Nomor Kambidal   | isi apalala anda lalah mendul termu kundulul |                 |               | marganian provi anali.              |                                                                    |
|                  | Barts Mart                                   |                 |               | Nhii                                | ulitan aliinat ohiad adda                                          |
|                  | Went I                                       |                 |               |                                     | Paramit                                                            |
|                  |                                              |                 |               | +LOOIN                              |                                                                    |

Terdapat dua jenis email : Email Pribadi dan Email, Email Pribadi adalah email personal yang anda punyai (bukan email yang disediakan oleh Perusahaan/ Tempat anda bekerja), email ini akan menjadi username untuk login ke dalam E-AAMAI. Untuk Email yang kedua adalah email yang disediakan oleh Tempat Anda Bekerja, dan apabila hanya punya satu email harap kedua kolom email diisi dengan email yang sama.

Isian untuk nomor kandidat diisi apabila anda telah pernah mengikuti ujian sebelumnya dan jangan sampai salah dalam pengisiannya.

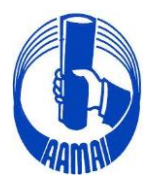

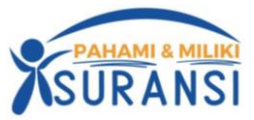

Misal : Nomor Kandidat K.12345 atau J.12345 atau 12345.J cara menuliskan titiknya tidak boleh terlewat dan tidak ada spasi dalam penulisannya.

Kemudian klik "Next", setelah muncul tombol "Submit" maka anda akan menyelesaikan proses pembuatan akun dengan menekan tombol tersebut.

| Daftar Pembuatan Akun                                                                                            |                                                                                                    |                                                                  |  |  |
|----------------------------------------------------------------------------------------------------|----------------------------------------------------------------------------------------------------|------------------------------------------------------------------|--|--|
| 1. Peraturan 🗸                                                                                                   | 2. Data Pribadi                                                                                        | 3. Konfirmasi                                                    |  |  |
| Pastikan semua data yang anda<br>melengkapi semua isian. Setelah<br>link konfirmasi untuk dapat men<br>Back Subn | isi benar. TOMBOL SUBMIT hanya B<br>n melengkapi formulir anda akan meno<br>gakses akun E-AAMAI<br>nit | ERFUNGSI apabila anda telah<br>dapatkan sebuah email yang berisi |  |  |

Setelah berhasil di submit maka anda akan mendapatkan email konfirmasi yang berisi username, password dan link aktifasi yang harus di kunjungi (membuka email anda) untuk mengaktifkan akun anda. (Apabila email tidak masuk, cek di folder SPAM, BULK yang ada).

Email yang terkirim oleh system adalah sebagai berikut :

Selamat RUDDY J SUHATRIL, anda telah melalui mendapatkan akun E-AAMAI.

Berikut adalah data-data anda : Username/Akun : ruddyjs@gmail.com Password : 86739241 Nama : RUDDY J SUHATRIL Nomor KTP : 132123123123 Tempat Lahir : JAKARTA Tanggal Lahir : 10-01-1980

Jenis Kelamin : LAKI-LAKI

Harap selalu mengingat data-data diatas untuk keperluan dikemudian hari

Dlbawah ini terdapat link yang harus anda klik untuk mendaftarkan akun Link : http://eaamai.aamai.or.id/?appid=confirm&nf=ruddyjs@gmail.com&key=ed996e62949144f62f09424a4f771ca1

Untuk dapat login ke dalam system, maka anda diharuskan terlebih dahulu untuk mengklik link yang ada pada email bagian bawah.

### Login

Untuk login, anda dapat menggunakan informasi yang telah dikirimkan melalui email, dimana dalam email tersebut terdapat Username dan Password.

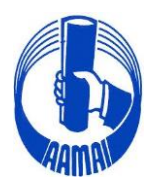

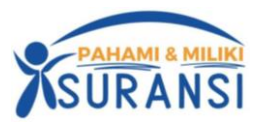

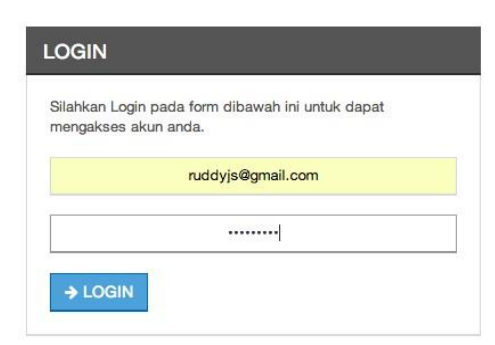

Begitu login akan muncul halaman utama seperti gambar dibawah ini :

| HOME                              |                                                                                                |                                    |                 |      | MENU                                                                                                    |
|-----------------------------------|------------------------------------------------------------------------------------------------|------------------------------------|-----------------|------|----------------------------------------------------------------------------------------------------|
| Selamat datang l                  | ERFAN, silahkan klik menu yang                                                                 | telah disediakan untuk melakukan   | pengisian data. |      | Kilk menu dibawah untuk mengakses fasilitas yang tersedia                                                                   |
| Berikut adalah da                 | ata-data anda :<br>Nomor Akun : erfanajaŭ<br>Nama : ERFAN                                      | Øyahoo.com                         |                 |      | HOME<br>INDEXECTOR OF THE INBOX OF THE THE THE THE THE THE THE THE THE THE                                                  |
|                                   | Perusahaan : AAMAI<br>Nomor KTP : 3276050<br>Tempat Lahir : JAKART/<br>Tanggal Lahir : 07-07-1 | )77760007<br>A<br>975              |                 |      | STATUS DAFTAR UJIAN<br>DAFTAR UJIAN<br>DAFTAR UJIAN NON REGULER                                                             |
| [Update Foto                      | J Jenis Kelamin : LAKI-LA                                                                      | 1                                  |                 |      | DAFTAR ULANG UJIAN ONLINE CGI/CLI DAFTAR ULANG UJIAN AJUN/AHLI/MR/LINI BISNIS DAFTAR ULANG UJIAN ONLINE CGI/CLI NON REGULER |
| UJIAN AAMAI<br>Berikut data uijar | anda                                                                                           |                                    |                 |      | DAFTAR ULANG UJIAN AJUN/AHLI/MR/LINI BISNIS<br>NON REGULER                                                                  |
| Donnar adıdı ajıdı                | KLIK DISINI UNTI                                                                               | JK CEK KESIAPAN APLIKASI UJIAN AND | A               |      | TRANSKRIP                                                                                                    |
| Kode Uijan                        | WAKTU                                                                                          | Hasil                              | STATUS          | Aksi | KREDIT P2B                                                                                                    |
| 2.401                             | 2023-02-24 / 19:15:00 (WIB)                                                                    | -                                  | SELESA          | -    | SERTIFIKAT P2B                                                                                                    |
| 2.101                             | 2023-02-24 / 20:30:00 (WIB)                                                                    |                                    | SELESAI         | -    | PERPANJANGAN SERTIFIKAT                                                                                                    |
| 2.102                             | 2023-02-24 / 20:30:00 (WIB)                                                                    |                                    | SELESAI         | -    | GANTI PASSWORD                                                                                                    |
| 2.103                             | 2023-02-24 / 20:30:00 (WIB)                                                                    | -                                  | SELESAI         |      | UJIAN                                                                                                    |

Pada bagian kanan terdapat menu-menu yang dapat digunakan sesuai dengan fungsinya masingmasing.

- INBOX : Untuk melihat pesan yang dikirim oleh Sekretariat terkait Pengumuman ataupun hal lain yang dirasa perlu.
- Update Biodata : Untuk update biodata lengkap, hal ini harus dilengkapi sebelum melakukan pendaftaran.
- Upload File : Untuk mengupload File Foto, KTP dll
- Status Daftar Ujian : Menampilkan semua pendaftaran ujian yang anda lakukan apakah sudah diverifikasi/belum.
- Daftar Ujian : Melakukan pendaftaran Ujian
- Daftar Ujian Non Reguler : Untuk pendaftaran ujian CGI/CLI yang diselenggarakan khusus atas permintaan perusahaan

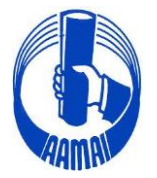

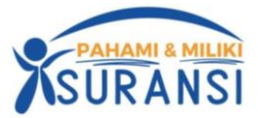

- Daftar Ulang Ujian Online CGI/CLI : Peserta Ujian CGI/CLI setelah daftar ujiannya di verifikasi harus daftar ulang kembali untuk memilih sesi dan waktu ujiannya.
- Daftar Ulang Ujian Ajun/Ahli/Manajemen Risiko dan Lini Bisnis : Peserta Ujian Ajun/Ahli/Manajemen Risiko dan Lini Bisnis setelah daftar ujiannya di verifikasi harus daftar ulang kembali untuk memilih tanggal, sesi dan waktu ujiannya
- Daftar Ulang Ujian Online CGI/CLI Non Reguler : Peserta Ujian CGI/CLI yang diselenggarakan khusus atas permintaan perusahaan, setelah daftar ujiannya di verifikasi harus daftar ulang kembali untuk memilih sesi dan waktu ujiannya.
- Daftar Ulang Ujian Ajun/Ahli/Manajemen Risiko dan Lini Bisnis Non Reguler : Peserta Ujian Ajun/Ahli/Manajemen Risiko dan Lini Bisnis yang diselenggarakan khusus atas permintaan perusahaan, setelah daftar ujiannya di verifikasi harus daftar ulang kembali untuk memilih tanggal, sesi dan waktu ujiannya
- Transkrip : Untuk melihat hasil ujian anda apabila hasil ujian telah diumumkan dan juga untuk melihat historis ujian-ujian yang telah anda ikuti sebelumnya.
- Kredit P2B : Untuk melihat Satuan Kredit Profesi (SKP) yang telah diperoleh dan mengupload sertifikat atau bukti kegiatan untuk memperoleh SKP
- Sertifikat P2B : Untuk mencetak sertifikat P2B
- Perpanjangan Sertifikat : untuk melakukan perpanjangan sertifikat bagi pemegang sertifikat LSP AAMAI.
- Ganti Password : untuk mengganti password yang akan anda gunakan selanjutnya.

# Cara mendaftar ujian melalui E-AAMAI

Daftar ujian bisa dilakukan apabila Kandidat telah memiliki akun, bagi yang belum memiliki akun, pendaftaran ujian belum bisa dilakukan dan kandidat terlebih dahulu harus membuat akun seperti proses diatas.

Pendaftaran Ujian AAMAI saat ini dapat dilakukan melalui E-AAMAI sebagai berikut :

Untuk peserta ujian CLI dan CGI dengan mata ujian :

### Certificate in Life Insurance (CLI)

- PAJ : Pengantar Asuransi Jiwa
- POJ : Pengantar Operasional Perusahaan Asuransi Jiwa

### Certificate in General Insurance (CGI)

- 001 : Pengantar Prinsip Asuransi
- 002 : Pengantar Hukum Asuransi

### Sektor Asuransi Jiwa

### AJUN AHLI

| NO | KODE  | MATA UJIAN                                                      |
|----|-------|-----------------------------------------------------------------|
| 1. | 1.001 | Konsep Dasar Asuransi                                           |
| 2. | 1.002 | Tata Kelola Perusahaan Asuransi                                 |
| 3. | 1.003 | Prinsip Manajemen dan Metode Statistik pada Perusahaan Asuransi |

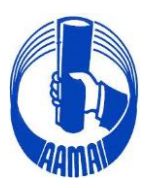

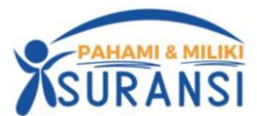

| 4. | 1.004 | Manajemen Risiko Asuransi      |
|----|-------|--------------------------------|
| 5. | 1.005 | Pengelolaan Pemasaran Asuransi |

### AHLI

# A. Manajemen Umum

| NO | KODE  | JUDUL MATA UJIAN                                             |
|----|-------|--------------------------------------------------------------|
| 1. | 1.906 | Perancangan Produk, Solvabilitas dan Profitabilitas Asuransi |
| 2. | 1.907 | Manajemen Human Capital Asuransi                             |
| 3. | 1.908 | Prinsip Ekonomi dan Akuntansi Asuransi                       |
| 4. | 1.909 | Konsep dan Portofolio Investasi Asuransi                     |
| 5. | 1.910 | Strategik Manajemen Asuransi                                 |
|    |       | (Dalam bentuk karya tulis)                                   |

### B. Manajemen Pemasaran

| NO | KODE  | JUDUL MATA UJIAN                                        |
|----|-------|---------------------------------------------------------|
| 1. | 1.961 | Konsep Ekonomi dan Perpajakan Asuransi                  |
| 2. | 1.971 | Pengembangan Kewirausahaan                              |
| 3. | 1.981 | Strategi Pemasaran Asuransi                             |
| 4. | 1.991 | Kepemimpinan dan Pengendalian Manajemen Asuransi        |
| 5. | 1.910 | Strategik Manajemen Asuransi (Dalam bentuk karya tulis) |

### Sektor Asuransi Kerugian

#### AJUN AHLI

| NO | KODE  | MATA UJIAN                                               |  |  |
|----|-------|----------------------------------------------------------|--|--|
| 1. | 2.101 | Prinsip dan Pengelolaan Asuransi                         |  |  |
| 2. | 2.102 | Aspek Hukum Penyelenggaraan Usaha Asuransi               |  |  |
| 3. | 2.103 | Tata Kelola dan Manajemen Bisnis Asuransi                |  |  |
| 4. | 2.104 | Asuransi Kendaraan Bermotor dan Tanggung Gugat           |  |  |
| 5. | 2.105 | Asuransi Harta Benda, Kepentingan Keuangan, dan Personal |  |  |
| 6. | 2.106 | Asuransi Pengangkutan                                    |  |  |
| 7. | 2.107 | Ruang Lingkup dan Penerapan Underwriting Asuransi        |  |  |
| 8. | 2.108 | Ruang Lingkup dan Penerapan Klaim Asuransi               |  |  |

#### AHLI

| NO | KODE  | MATA UJIAN                                             |  |  |
|----|-------|--------------------------------------------------------|--|--|
| 1. | 2.401 | Kebijakan dan Pengawasan Perusahaan Asuransi           |  |  |
| 2. | 2.402 | Kebijakan dan Evaluasi Manajemen Underwriting Asuransi |  |  |
| 3. | 2.403 | Pengelolaan Reasuransi                                 |  |  |
| 4. | 2.404 | Manajemen Risiko Asuransi                              |  |  |
| 5. | 2.405 | Asuransi Rangka Kapal dan Penerbangan                  |  |  |
| 6. | 2.406 | Pengawasan dan Kebijakan Manajemen Klaim               |  |  |
| 7. | 2.407 | Perkembangan Ekonomi dan Bisnis Asuransi               |  |  |
| 8. | 2.408 | Pengelolaan Pemasaran Asuransi                         |  |  |

Akses untuk melakukan pendaftaran ujian melalui website AAMAI, dengan mengklik URL : <u>https://eaamai.aamai.or.id/</u> atau <u>https://aamai.or.id/web</u> klik "Ujian CLI/CGI" atau "Pendaftaran Ujian CLI/CGI" dengan tampilan sebagai berikut :

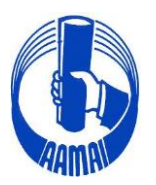

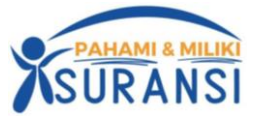

DA

| I. Percellion         I. Data Pribedi         I. Konfirmesi | Apabilite andia terlain mempunya<br>wun di Bonamani sitahkan sitahkan sitahkan<br>ungaung login.     Stahkan kita sitahkan sitahkan<br>undari benghag ang anda masukan<br>atasi hengghag ang anda masukan<br>atasi hengghag ang anda masukan<br>atasi hengghag ang anda masukan<br>atasi hengghag ang anda masukan<br>atasi hengghag ang anda masukan<br>atasi hengghag ang anda masukan<br>atasi hengghag ang anda masukan<br>atasi hengghag ang ang ang ang ang<br>benghag ang ang ang ang ang<br>benghag ang ang ang ang ang ang<br>benghag ang ang ang ang ang ang<br>benghag ang ang ang ang ang ang<br>ang ang ang ang ang ang ang ang<br>ang ang ang ang ang ang ang ang ang<br>ang ang ang ang ang ang ang ang ang<br>ang ang ang ang ang ang ang ang ang ang<br>ang ang ang ang ang ang ang ang ang<br>ang ang ang ang ang ang ang ang ang<br>ang ang ang ang ang ang ang ang ang ang<br>ang ang ang ang ang ang ang ang ang<br>ang ang ang ang ang ang ang ang ang ang<br>ang ang ang ang ang ang ang ang ang ang |
|-------------------------------------------------------------|----------------------------------------------------------------------------------------------------|

### Login/masuk ke Akun Anda dengan tampilan berikut

| HOME                |                                             |                         |                 |      | MENU                                                       |
|---------------------|---------------------------------------------|-------------------------|-----------------|------|------------------------------------------------------------|
| Selamat datang EF   | RFAN, silahkan klik menu yang telah disedi: | akan untuk melakukan    | pengisian data. |      | Klik menu dibawah untuk mengakses fasilitas yang tersedia  |
| Berikut adalah data | a-data anda :                               |                         |                 |      | НОМЕ                                                       |
|                     | Nomer Alexa - Lorfensia@ushee.com           |                         |                 |      | INBOX                                                      |
|                     | Nomor Akun : enanaja@yanoo.com              |                         |                 |      | UPDATE BIODATA                                             |
|                     | Nomor Kandidat : K.8495                     |                         |                 |      | UPLOAD FILE                                                |
|                     | Perusahaan : AAMAI                          |                         |                 |      | STATUS DAFTAR UJIAN                                        |
| 1                   | Nomor KTP : 327605077760007                 |                         |                 |      | DAFTAR UJIAN                                               |
|                     | Tempat Lahir : JAKARTA                      |                         |                 |      | DAFTAR UJIAN NON REGULER                                   |
| [Update Foto]       | Jenis Kelamin : LAKI-LAKI                   |                         |                 |      | DAFTAR ULANG UJIAN ONLINE CGI/CLI                          |
| [opadio i otoj      |                                             |                         |                 |      | DAFTAR ULANG UJIAN AJUN/AHLI/MR/LINI BISNIS                |
|                     |                                             |                         |                 |      | DAFTAR ULANG UJIAN ONLINE CGI/CLI NON REGULER              |
| UJIAN AAMAI         | nda                                         |                         |                 |      | DAFTAR ULANG UJIAN AJUN/AHLI/MR/LINI BISNIS<br>NON REGULER |
| Denkut data ujian a | KUK DISINI UNTUK CEK KESIA                  | PAN API IKASI UJIAN AND | DA              |      | TRANSKRIP                                                  |
|                     |                                             |                         |                 |      | KREDIT P2B                                                 |
| Kode Ujian          | WAKTU                                       | Hasil                   | STATUS          | Aksi | SERTIFIKAT P2B                                             |
| 2.401               | 2023-02-24 / 19:15:00 (WIB)                 | -                       | SELESAI         | -    | PERPANJANGAN SERTIFIKAT                                    |
| 2.101               | 2023-02-24 / 20:30:00 (WIB)                 | -                       | SELESAI         | •    | GANTI PASSWORD                                             |
| 2.102               | 2023-02-24 / 20:30:00 (WIB)                 | -                       | SELESAI         | •    | UJIAN                                                      |
| 2.103               | 2023-02-24 / 20:30:00 (WIB)                 | -                       | SELESAI         | -    |                                                            |

Setelah masuk ke akun anda untuk melakukan pendaftaran ujian anda dapat mengklik menu "**Daftar Ujian**" maka akan muncul gambar seperti berikut.

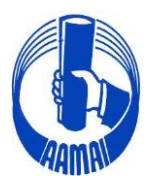

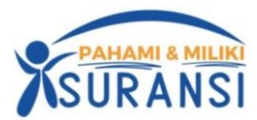

|                                                                                     | ah memilih dengan                                                                 | benar karena proses pendaftaran ini tidak dapat diubah                                      | Klik menu dibawah untuk mengakses fasilitas yan<br>tersedia |
|-------------------------------------------------------------------------------------|-----------------------------------------------------------------------------------|---------------------------------------------------------------------------------------------|-------------------------------------------------------------|
|                                                                                     |                                                                                   |                                                                                             | HOME                                                        |
| Pilih Kota &                                                                        | Periode                                                                           |                                                                                             | HitoX/                                                      |
|                                                                                     |                                                                                   |                                                                                             | MPSATE BIODATA                                              |
| exempted there also                                                                 | Pan Lokasi                                                                        | e.                                                                                          | UPLOAD FILE                                                 |
| Parmete                                                                             | Pith Tectode [94]                                                                 |                                                                                             | STATUS DAPTAR WINN                                          |
| manufacture instance                                                                | arment on a set abs/22                                                            |                                                                                             | DAPTAR COUNT                                                |
| Participation (Habitat                                                              | PERUSARIAN [M]                                                                    |                                                                                             | TELANERGROP                                                 |
| Parents) ave                                                                        | PERLILAHAAN                                                                       |                                                                                             | PERPANANAGAN MERTIFIKAT                                     |
|                                                                                     |                                                                                   |                                                                                             | ciánh Presitivicad                                          |
| Pilih Mata Uj                                                                       | lian                                                                              |                                                                                             | CLAREN PRODUCTION                                           |
| Pilih Mata Uj                                                                       | jian<br>Pin Mala Ujun                                                             | <b>2</b>                                                                                    | CANN'T PACISIVADAD                                          |
| Pilih Mata Uj<br>Mata (per M<br>Mata (per K)                                        | jian<br>Piin Mais Ujan<br>Piin Mais Ujan                                          |                                                                                             | CLANUS INCOMO                                               |
| Pilih Mata Uj<br>Nati (per 11<br>Nati (per 12<br>Nati (per 12                       | jilan<br>Plin Meta Uken<br>Plin Meta Uken<br>Plin Meta Uken                       |                                                                                             | dákisti ivezitikésető                                       |
| Pilih Mata Uj<br>Garagero<br>Garagero<br>Garagero<br>Garagero                       | File Mate Upen<br>Pile Mate Upen<br>Pile Mate Upen                                | 1<br>1<br>1<br>1<br>1<br>1<br>1<br>1<br>1<br>1<br>1<br>1<br>1<br>1<br>1<br>1<br>1<br>1<br>1 |                                                             |
| Pilih Mata Uj<br>Marciper M<br>Marciper S<br>Marciper S<br>Marciper M<br>Marciper M | Fan Mata Ujan<br>Pan Mata Ujan<br>Pan Mata Ujan<br>Pan Mata Ujan<br>Pan Mata Ujan | 2<br>2<br>2<br>2                                                                            |                                                             |

Anda diminta untuk melengkapi form2 diatas, antara lain :

- Permintaan Lokasi Ujian : Silkan klik pilih lokasi, maka akan muncul kota-kota yang akan diselenggarakan ujian
- Periode : Silkan klik pilih periode ujian
- Pembayaran : Silkan klik pembayaran, apakah pembayaran secara pribadi atau di byar peusahaan
- Jenis Pembiayaan,
- Pilih Mata Ujian : Silkan klik pilih mata ujian untuk mata ujian #1 apabila hanya daftar satu mata ujian, apabila lebih dari satu mata ujian maka setelah mata ujian #1 klik untuk mata ujian #2 dan seterusnya.

Setelah selesai melakukan pengisian klik tombol "Save" untuk menyimpan daftar ujian.

Tahap berikutnya anda masuk ke menu "Status Daftar Ujian" maka akan muncul gambar seperti berikut.

| Ð    | E-AAN                    | IAN                   |            |                    | HOME                                | PROSEDUR                                    | FAQ                                    | KONTAK                 |
|------|--------------------------|-----------------------|------------|--------------------|-------------------------------------|---------------------------------------------|----------------------------------------|------------------------|
| STAT | urina ( )<br>Us daftar ( | KLIK DISIM I.<br>JAAN | наж соорит |                    | _                                   | _                                           | MENU                                   |                        |
| No   | PERIODE                  | кота                  | PEMBIAYAAN | PILIHAN            | STATUS                              | Axsi                                        | Kik menu dibawah unti<br>yang tersedia | uk mengakses fasilitas |
|      |                          |                       |            | DUDDA              |                                     |                                             |                                        |                        |
| 1    | 6-2014                   | JAKARTA               | PERUSAHAAN | 1. AL01<br>2. AL02 | SLAHKAN UPLOAD<br>BUKTI PEMBAYABAN  | KLIK DISNI UNTUK UPLDAD                     | ()(H                                   | OME                    |
| 1.11 | 6-2014                   | JAKARTA               | PERUSAHAAN | 1. AL01<br>2. AL02 | SILAHKAN UPLOAD<br>BUKTI PEMBAYARAN | KUK DISINI UNTUK UPLDAD<br>BUKTI PEMBAYABAN |                                        | OME<br>IBOX            |

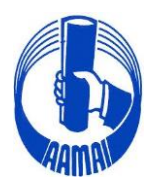

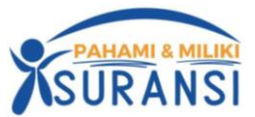

Pada daftar diatas akan tampil semua mata ujian yang anda daftarkan. Pada gambar diatas status menunjukkan bahwa tahap berikut nya adalah anda diharapkan mengupload bukti pembayaran dengan mengklik link **"KLIK DISINI UNTUK UPLOAD BUKTI PEMBAYARAN"** yang telah ada pada kolom Aksi.

Setelah link tersebut diklik maka akan muncul form seperti pada gambar berikut ini :

| E-AAMAI                                                      | HOME  | PROSEDUR | FAQ                                    | KONTAK                |
|--------------------------------------------------------------|-------|----------|----------------------------------------|-----------------------|
| анит ризвисясь / кых скем шитых цос                          | ur    |          |                                        |                       |
| UPLOAD BURTI PEMBAYARAN                                      |       |          | MENU                                   |                       |
| Parizite 6-2014 \$                                           |       |          | Kik menu dibawah unti<br>yang tersedia | uk mengakses tasiltas |
| Ighted Bull Durate Choose File Holles Torrest JPDS, Mar (199 | aan - |          |                                        | IOME                  |
| 100                                                          |       |          |                                        | (BOX )                |
| Sere                                                         |       |          | UPDAT                                  | E BIODATA             |

Kemudian upload bukti pembayaran/transfer yang telah diformat dalam bentuk JPEG (**file maximal 100Kb**) kedalam kolom yang telah disediakan. Klik "Save" untuk mengakhiri proses ini. (untuk perhatian file lebih dari 100Kb tidak akan berhasil diupload)

Untuk status berikutnya anda dapat lihat di menu "**Status Daftar Ujian**". Apabila anda telah mengupload bukti pembayaran maka tampilan data akan berubah seperti gambar dibawah ini. Dimana status berubah menjadi "**BUKTI PEMBAYARAN SEDANG DIVERIFIKASI, HUBUNGI SEKRETARIAT UNTUK INFO LEBIH LANJUT**".

| AIL | JS DAFTAR U | JJIAN   |            |                      |                                                                                          |                                                |
|-----|-------------|---------|------------|----------------------|------------------------------------------------------------------------------------------|------------------------------------------------|
| No  | PERIODE     | КОТА    | PEMBIAYAAN | PILIHAN<br>UJIAN     | STATUS                                                                                   | Aksi                                           |
| 1   | 6-2014      | JAKARTA | PERUSAHAAN | 1. AJ.01<br>2. AJ.02 | BUKTI PEMBAYARAN SEDANG<br>DIVERIFIKASI, HUBUNGI SEKRETARIAT<br>UNTUKK INFO LEBIH LANJUT | KLIK DISINI<br>DOWNLOAD<br>BUKTI<br>PEMBAYARAN |

Begitu status menjadi "SUDAH DIVERIFIKASI" maka anda telah resmi terdaftar pada Ujian Tersebut sehingga anda dapat mencetak (**Klik Disini untuk download kartu Ujian**) bukti pendaftaran yang sah dan sebagai bukti pada saat mengikuti ujian.

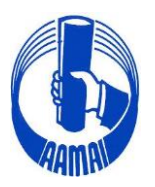

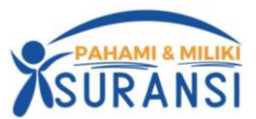

| - |         |         |            |                  |                   |                              | and the second second se |                |              |                    |
|---|---------|---------|------------|------------------|-------------------|------------------------------|----------------------------------------------------------------------------------------------------|----------------|--------------|--------------------|
|   | PERIODE | KOTA    | PEMBIAYAAN | PILIHAN<br>UJIAN | STATUS            | Aksi                         | Klik menu dibawah untuk mengakses<br>fasilitas yang tersedia                                                                                                    |                |              |                    |
|   | 8-2014  | JAKARTA | PRIBADI    | 1. 001           | ANDA TELAH        | KLIK DISINA                  | HOME                                                                                                    |                |              |                    |
|   |         |         |            | c. 900           | UJIAN PERIODE     | PEMBAYARAN                   | 0/6CX                                                                                                    |                |              |                    |
|   |         |         |            |                  | 0/2014            |                              | UPDATE BIDDATA                                                                                                    |                |              |                    |
|   |         |         |            |                  | ISIK DISINI UNTUK | RLIK DISINI<br>DOWNEDAD FORM | UPLOAD FILE                                                                                                    |                |              |                    |
|   |         |         |            |                  |                   |                              | DOWNLOAD KARTU<br>UJIAN                                                                                                    | DOWNLOAD KARTU | PRA ASESMENT | STATUS DAFTAR UMAN |
|   |         |         |            |                  |                   | KLK DISN                     | DAFTAR UJIAN                                                                                                    |                |              |                    |
|   |         |         |            |                  |                   | PERSETUJUAN UJIAN            | TRANSKRIP                                                                                                    |                |              |                    |
|   |         |         |            |                  |                   |                              | PERPANJANGAN SERTIFIKAT                                                                                                    |                |              |                    |
|   |         |         |            |                  |                   |                              | GANTI PASSWORD                                                                                                    |                |              |                    |

Setelah dipastikan anda terdaftar dan bisa mencetak Kartu Ujian baik yang akan ikut ujian CLI/CGI/Ajun Ahli, anda harus melakukan Daftar Ulang Ujian Online dan klik "DAFTAR ULANG UJIAN ONLINE" kecuali peserta ujian Ahli Klik "DAFTAR ULANG UJIAN AHLI"

| HOME                                                                                                    | MENU                                                         |
|----------------------------------------------------------------------------------------------------|--------------------------------------------------------------|
| Selamat datang ERFAN, silahkan klik menu yang telah disediakan untuk melakukan pengisian data.                                                                                                    | Klik menu dibawah untuk mengakses fasilitas yang<br>tersedia |
| Berikut adalah data-data anda :                                                                                                    | HOME                                                         |
| The second second secon | INBOX                                                        |
| Nama : EREAN                                                                                                    | UPDATE BIODATA                                               |
| Nomor Kandidat : K.8495                                                                                                    | UPLOAD FILE                                                  |
| Perusahaan : AAMAI                                                                                                    | STATUS DAFTAR UJIAN                                          |
| Nomor KTP : 327605077760007                                                                                                    | DAFTAR UJIAN                                                 |
| Tempat Lahir : JAKARTA                                                                                                    | DAFTAR UJIAN NON REGULER                                     |
| langgal Lanir : 07-07-1975                                                                                                    | DAFTAR ULANG UJIAN ONLINE CGI/CLI                            |
|                                                                                                    | DAFTAR ULANG UJIAN AJUN/AHLI/MR/LINI BISNIS                  |
|                                                                                                    | DAFTAR ULANG UJIAN ONLINE CGI/CLI NON REGULER                |
| UJIAN AAMAI<br>Berikut data uilan anda.                                                                                                    | DAFTAR ULANG UJIAN AJUN/AHLI/MR/LINI BISNIS<br>NON REGULER   |

Akan muncul

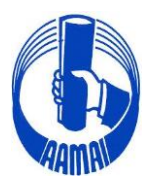

# ASOSIASI AHLI MANAJEMEN ASURANSI INDONESIA

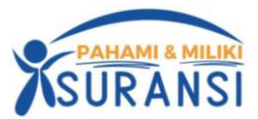

|                                                                                                    | lerseula                                              |
|----------------------------------------------------------------------------------------------------|-------------------------------------------------------|
| AFTAR ULANG UJIAN ONLINE                                                                                                    | HOME                                                  |
| Jian Online untuk saat ini hanya tersedia untuk kode ujian PAJ, POJ, 001 dan 002 (CLJ dan CGI). Silakan mendaftar<br>salak ji manu DAETAR III ANG U IVAN ONI INE (hagi yang purtak malak ikan pandaftaran ujian rapular untuk kade ujian  | INBOX                                                 |
| ielaan menu DA TAN OLAwa Ouwin Onulivil. (bagi yang sudar melakukan pendanaran ujian reguler untuk kode ujian<br>ersebut)                                                                                                    | UPDATE BIODATA                                        |
| Nalas silk isk al l liss upper terresis, specifies silkes and been seekile and ising different tidals terdenet                                                                                                    | UPLOAD FILE                                           |
| niakan pilin jadwal ojian yang tersebia, pasukan pilinan anda benar, <b>apabila pada isian dibawan tidak terdapat</b><br><b>ilihan jadwal silakan menunggu pembukaan jadwal ujian berikut nya</b> , sampai pilihan jadwal ujian tersedia. | STATUS DAFTAR UJIAN                                   |
| Jadwal Ujian 8001 🗸                                                                                                    | DAFTAR UJIAN                                          |
| Jadwal Ulian #002                                                                                                    | DAFTAR UJIAN NON REGL                                 |
|                                                                                                    |                                                       |
|                                                                                                    | DAFTAR ULANG UJIAN ON                                 |
| Save                                                                                                    | DAFTAR ULANG UJIAN ON<br>DAFTAR ULANG UJIAN ONLINE NC |